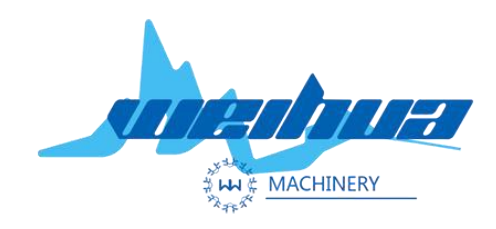

## 7824k Motion Control System Operating Instructions

# Laser engraving cutting motion controller series

www.weihualaser.com

7824k/46k Motion Control System User Manual

#### **Contact US** Jinan Weihua Machinery & Equipment Co., ltd. Address: Lixia district, Jinan, Shandong Province, China.

TEL: +86-15853160596

EMAIL: info@jnweihua.com

WEB: www.weihualaser.com

## Preface

#### Thanks for choosing the TROCEN motion controller

In order to return customers, we will help you complete the production of equipment with first-class quality motion controllers, perfect after-sales service and efficient technical support.

#### USE

By reading this operation instructions, users can understand the basic operation of the 7824K/7846K control card.

#### **User target audience**

This note is intended for engineers who have some understanding of mechanical automation such as laser equipment.

#### Main content

The basic operation and use of the 7824k/7846k panel are introduced in detail.

#### **Related documents**

《LASERCAD Instructions for use》

| 1. Product Description                                           | 4  |
|------------------------------------------------------------------|----|
| 1.1 Introduction                                                 | 4  |
| 1.2 Explanation of terms and abbreviations                       | 6  |
| 1.3 Open box                                                     | 6  |
| 1.4 Physical Dimension                                           | 8  |
| 1.5 Baseboard introduction                                       | 10 |
| 1.5.2.1 Base board power port                                    | 10 |
| 1.5.2.2 The panel is connected to the base board                 | 10 |
| 1.5.2.3 Signal input port                                        | 11 |
| 1.5.2.4 Signal output                                            | 13 |
| 1.5.2.5 Base board motor driver control port                     | 13 |
| 2.LASERCADSoftware installation and use                          | 14 |
| 3. Initial installation of equipment                             | 15 |
| 3.1 Hardware connection                                          | 15 |
| 3.2 Introduction to interface functions                          | 16 |
| 3.2.1 Key Function                                               | 16 |
| 3.2.2 Precautions for using U disk port                          | 18 |
| 3.2.3 Introduction to the function of the touch screen interface | 18 |
| 3.2.4 Go to the "More" page                                      | 19 |
| 4. Menu function                                                 | 24 |
| 4.1 U disk function                                              | 24 |

| 4.2    | Origin   | Manage                             | 24   |
|--------|----------|------------------------------------|------|
| 4.3    | Motion   | parameters setting                 | 24   |
| 4.4    | Netwo    | rk Setting                         | 25   |
| 4.5    | Langu    | age                                | 26   |
| 4.6    | Syster   | m version                          | 26   |
| 4.7    | Comm     | non parameters settings            | 26   |
|        | 4.7.1    | Work mode                          | 26   |
|        | 4.7.2    | Common parameters                  | 27   |
|        | 4.7.3    | Axis speed parameters              | 28   |
|        | 4.7.4    | Rotate engraving&cutting           | 28   |
| 5.Manu | facturer | parameters                         | 29   |
| 5.1    | Enter t  | he manufacturer parameter password | 29   |
| 5.2    | Axis pa  | arameters                          | 30   |
| 5.3    | Laser    | paramethers                        | 34   |
| 5.4    | IO para  | ameters                            | 35   |
| 5.5    | Auto r   | eset settings                      | 35   |
| 5.6    | Hard I   | imit settings                      | 36   |
| 5.7    | Multi h  | ead settings                       | . 36 |
| 5.8    | Disper   | nsing function                     | 37   |
| 59     | Functio  | on config                          | 38   |

## **1. Product Description**

#### **1.1 Introduction**

AWC7824k Motion controller is a laser cutting motion control system developed by Shenzhen Trocen Automation Technology Co., Ltd. AWC7824k

motion controller adopts the operation mode of button + touch integration on the basis of the original function of AWC7824, which adapts to different production and processing and debugging sites. The system is used by the upper computer software and the lower computer motion controller, which can greatly improve production efficiency and reduce production costs. The computer computer software of this system.

LASERCAD software, has the following characteristics:

- The interface is friendly, powerful, and the operation is intuitive and convenient
- Support professional drawing software such as CorelDraw and Auto CAD
- Support AI, PLT, DXF, SVG, PDF, NC, DST, DSB, UD6 and other format files
- Simple drawing functions
- With automatic nesting and path optimization functions

The lower computer motion controller of this system has the following characteristics:

- High-speed DSP main control chip, faster computing speed, more advanced motion algorithm, better effect
- 4.3Inch TFT LCD touch screen, the operation interface is more intuitive and the operation is more simple
- All optocouplers isolate external electromagnetic interference, and the system works more stable and reliable
- Support network, USB, U disk and other fast reading and writing files
- Support multi-head collaboration to multiply efficiency

#### **1.2 Explanation of terms and abbreviations**

| Terminology/Abbreviation  | Explain                                                                                                    |  |  |
|---------------------------|----------------------------------------------------------------------------------------------------|--|--|
| PC software               | LASERCAD software is a special supporting software for TROCEN laser motion controller.                        |  |  |
| TFT touch screen          | Refers to the 4.3-inch TFT color LCD touch control                                                            |  |  |
| LCD panel                 | panel. The panel is used for specific display and                                                             |  |  |
| Cntrol Panel              | control operations and is an important part of the                                                            |  |  |
| Panel (motherboard)       | system.                                                                                                    |  |  |
| Base Board (Wiring board) | The backplane is a control board that integrates signal input and output control and motor drive connections. |  |  |
| Firmware system           | The visible physical objects of the system include: panels, wiring blocks, wires, etc.                        |  |  |

Table 1-2-1 Explanation of terms and abbreviations

#### 1.3 Open box

After receiving the product, please confirm whether the product and accessories are complete, if there is any defect, please contact Shenzhen Trocen Automation Co., Ltd. after-sales customer service.

#### Table 1-3-1 Product list

| Name | Exterior | Illustrate |
|------|----------|------------|
|------|----------|------------|

| Panel board                         |   | AWC7824k Main board                                                                                               |
|-------------------------------------|---|----------------------------------------------------------------------------------------------------|
| Base board                          |   | AWC 7824k Base board (wiring board)                                                                               |
| USB<br>Cable (3m)                   | O | Connect the panel and computer via USB.                                                                           |
| Net cable<br>(5m)                   |   | Connect the panel and computer via network                                                                        |
| CN cable<br>(1.6m)                  | 0 | Two CN cables are included with<br>the box to connect the CN1 and<br>CN2 ports of the panel and the<br>base board |
| USB<br>Extension<br>cable<br>(0.5m) |   | USB Extension cable                                                                                               |
| Net<br>extension<br>cable(0.5m)     |   | Net extension cable                                                                                               |

## 1.4 Physical Dimension

The system panel is designed with a display, soft buttons, and a USB stick jack.

Fig. 1-4-1 Panel base plate mounting dimension

drawing

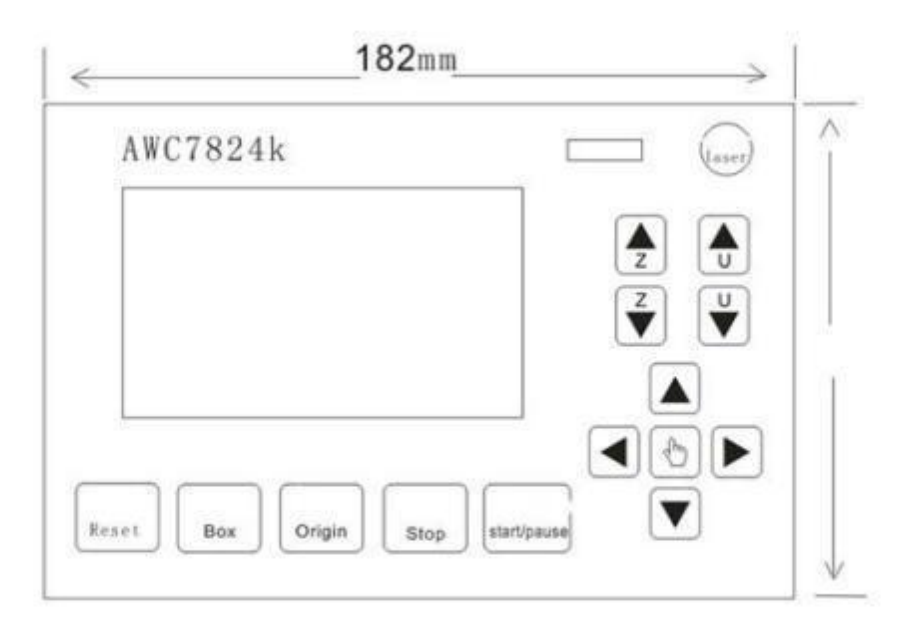

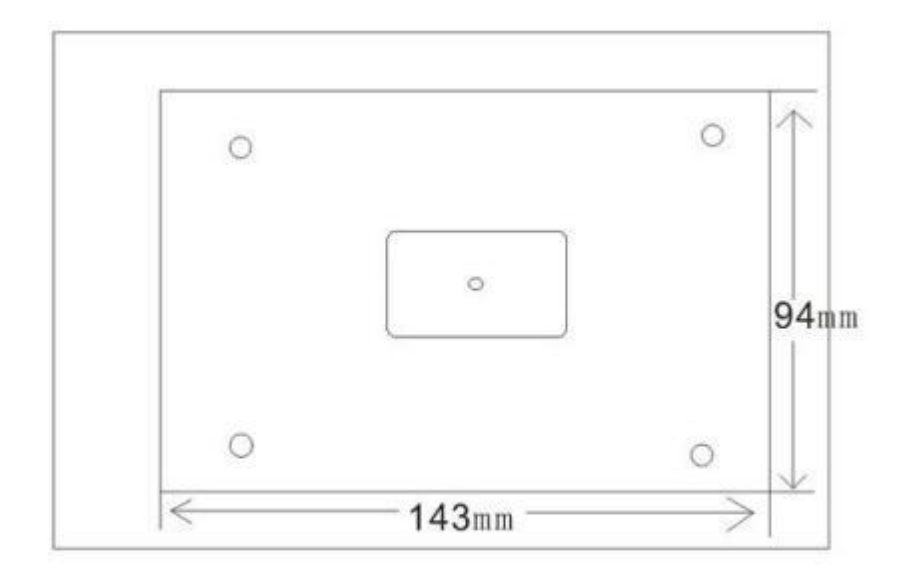

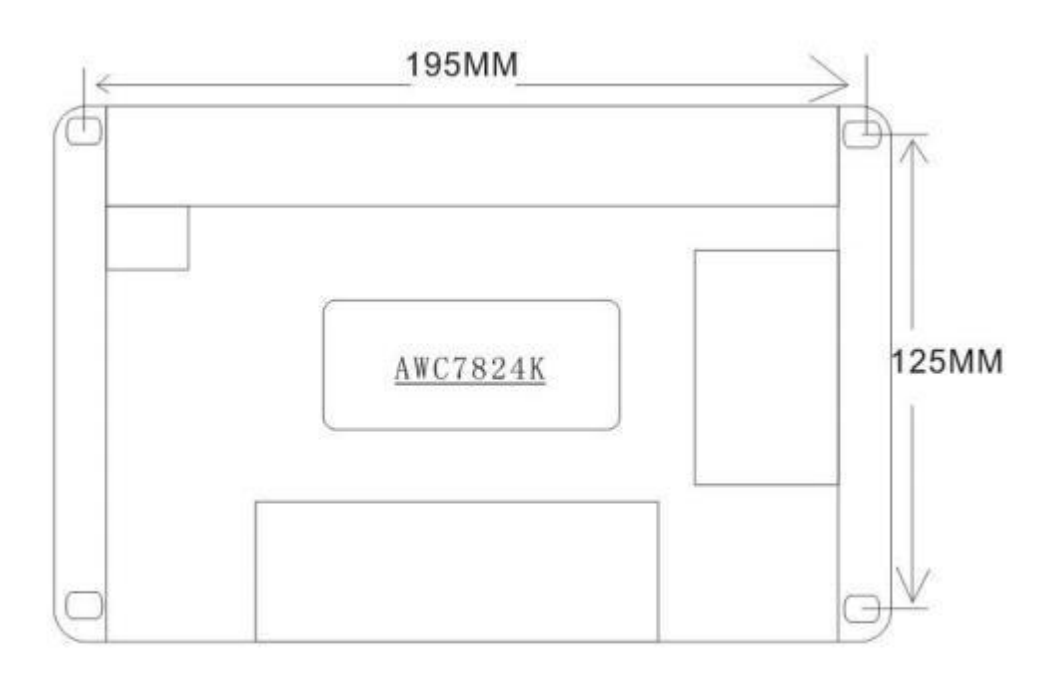

#### 1.5 Baseboard introduction

The base board serves as the connection between the panel and other parts of the machine. include:

- Connect the motor driver
- Detection of motion axis limit signals
- Detection of input signals
- IO control signal and corresponding power output

#### 1.5.2.1 Base board power port

the baseboard power port is used to power the basebard and panel, and must pay attention to the positive and negative poles when connecting, and cannot be reversed.

| Pin | Name | Description                   |
|-----|------|-------------------------------|
| 1   | +24V | Positive power supply         |
| 2   | GND  | Negative pole of power supply |

Table 1-5-1 Backplane power port description

#### 1.5.2.2 The panel is connected to the base board

The panel and the base board are connected through 2 serial port lines, and the corresponding ports can be connected.

| Port name | Description                                                         |
|-----------|---------------------------------------------------------------------|
| CN1       | Connect the baseboard to the CN1 port of the panel with a CN cable. |
| CN2       | Connect the baseboard to the CN2 port of the panel with a CN cable. |

Table 1-5-2 Description of the ports that connect the faceplate to the base board

#### 1.5.2.3 Signal input port

The backplane provides multiple sets of input signal terminals for the acquisition of input signals.

| Port<br>group | PIN | Name | Description                                                                                        |
|---------------|-----|------|----------------------------------------------------------------------------------------------------|
| Input         | 1   | IN1  | Open the cover protection signal, the function needs to be turned<br>on the panel to be effective. |
|               | 2   | IN2  | Foot switch, this function needs to be turned on on the panel to be effective.                     |
|               | 3   | IN3  | Feeding switch                                                                                     |
|               | 4   | IN4  | Feeding switch                                                                                     |
|               | 5   | IN5  | reserved                                                                                           |

Table 1-5-3 Description of the backplane signal input terminals

|           | 6 | IN6  | reserved                                                                                                    |  |  |
|-----------|---|------|----------------------------------------------------------------------------------------------------|--|--|
|           | 7 | GND  | power ground                                                                                                    |  |  |
| Output    | 1 | OUT1 | Working blowing (output signal throughout the working process)                                                                   |  |  |
|           | 2 | OUT2 | Light blowing (output signal when light is out, no output when empty)                                                            |  |  |
|           | 3 | OUT3 | A brush signal or a tricolor red light indicates that the machine has stopped working or alarmed                                 |  |  |
| 4 OUT4 Ti |   |      | The feeding signal (output signal when feeding) or a three-color green light indicates that the machine is cutting               |  |  |
|           | 5 | OUT5 | Y&U Synchronous feeding signals (often used as pressing signals)<br>or tri-color yellow lights indicate pause or wait conditions |  |  |
|           | 6 | OUT6 | Layer blowing                                                                                                    |  |  |
|           | 7 | OUT7 | Job completion signal (output 1.5s pulse signal)                                                                                 |  |  |
|           | 8 | OUT8 | Dispensing/drawing tip signals                                                                                                   |  |  |
| Limit     | 1 | X-   | X Axis origin limit, X-axis movement to the minimum coordinates,<br>limit sensor input signal.                                   |  |  |
|           | 2 | Y-   | Y Axis origin limit, Y axis movement to the minimum coordinates,<br>limit sensor input signal.                                   |  |  |
|           | 3 | Х+   | X Axis hard limit, X-axis movement to the maximum coordinates,<br>limit sensor input signal.                                     |  |  |
|           | 4 | Y+   | Y Axis hard limit, Y axis movement to the maximum coordinates,<br>limit sensor input signal.                                     |  |  |
|           | 5 | GND  | power ground                                                                                                    |  |  |
|           | 6 | Z-   | ZAxis origin limit, Z axis movement to the minimum coordinates,<br>limit sensor input signal.                                    |  |  |
|           | 7 | U-   | U Axis origin limit, U-axis movement to the minimum coordinates,                                                                 |  |  |

|   |    | limit sensor input signal.                                                                 |  |  |
|---|----|--------------------------------------------------------------------------------------------|--|--|
| 8 | Z+ | ZAxis hard limit, Z axis movement to the maximum coordinates, limit sensor input signal.   |  |  |
| 9 | U+ | U Shaft hard limit, U-axis movement to the maximum coordinates, limit sensor input signal. |  |  |

| Laser  | 1 | GND | power ground                                                      |  |
|--------|---|-----|-------------------------------------------------------------------|--|
| signal | 2 | TTL | Light-controlled switching signal (high and low level selectable) |  |
|        | 3 | PWM | Laser power signal                                                |  |
|        | 4 | WP  | water protection signal                                           |  |
|        | 5 | 5V  | 5v DC output                                                      |  |

**Remark :** All input ports: voltage 24V or 0V, need to open the function in the panel, high and low levels are optional. Manufacturer recommended shaft origin, hardware limit switch selection: it is recommended to choose NPN type, normally open All input ports can be tested by interview in the test interface

#### 1.5.2.4 Signal output

**Output voltage:** 24v, The output is active at high levels. Each output port must be connected to a relay with a rated DC voltage of 24V or more to be used, and cannot be directly connected to the load.

#### 1.5.2.5 Base board motor driver control port

The backplane provides up to 4 road motor drive connections, and the user can choose between stepper or servo drives as required. The servo drive has higher control accuracy than the step drive, and the user can choose the appropriate drive method according to the usage scenario, cutting precision requirements and cost factors.

| Table | 1-5-5 | Backplane | signal s | haft terminal | description |
|-------|-------|-----------|----------|---------------|-------------|
|-------|-------|-----------|----------|---------------|-------------|

| Shaft     | signal | Description                             |
|-----------|--------|-----------------------------------------|
| terminals |        |                                         |
| DIR       |        | Direction, connect the driver DIR-      |
| PUL       |        | Pulse, connected to driver PUL-         |
| 5V        |        | Connect the<br>drivers DIR+ and<br>PUL+ |

| Axis | Instructions for use                   |
|------|----------------------------------------|
| XY   | Plane XY axis                          |
| Z    | The cross-shifting model is split head |
|      | 2, which can also be used for platform |
|      | lifting and auto focusing              |
| U    | Feeding axis                           |

## 2.LASERCADSoftware installation and

#### use

LASERCAD is a typesetting and nesting software running on Windows platform. For specific installation and usage methods, please refer to the

"LASERCAD Software Operating Instructions".

## 3. Initial installation of equipment

This chapter mainly covers the initial hardware installation of the product and the basic parameter settings of the control card. For detailed settings and descriptions of other parameters, please refer to the subsequent chapters of this article.

#### 3.1 Hardware connection

Please connect the hardware as shown below.

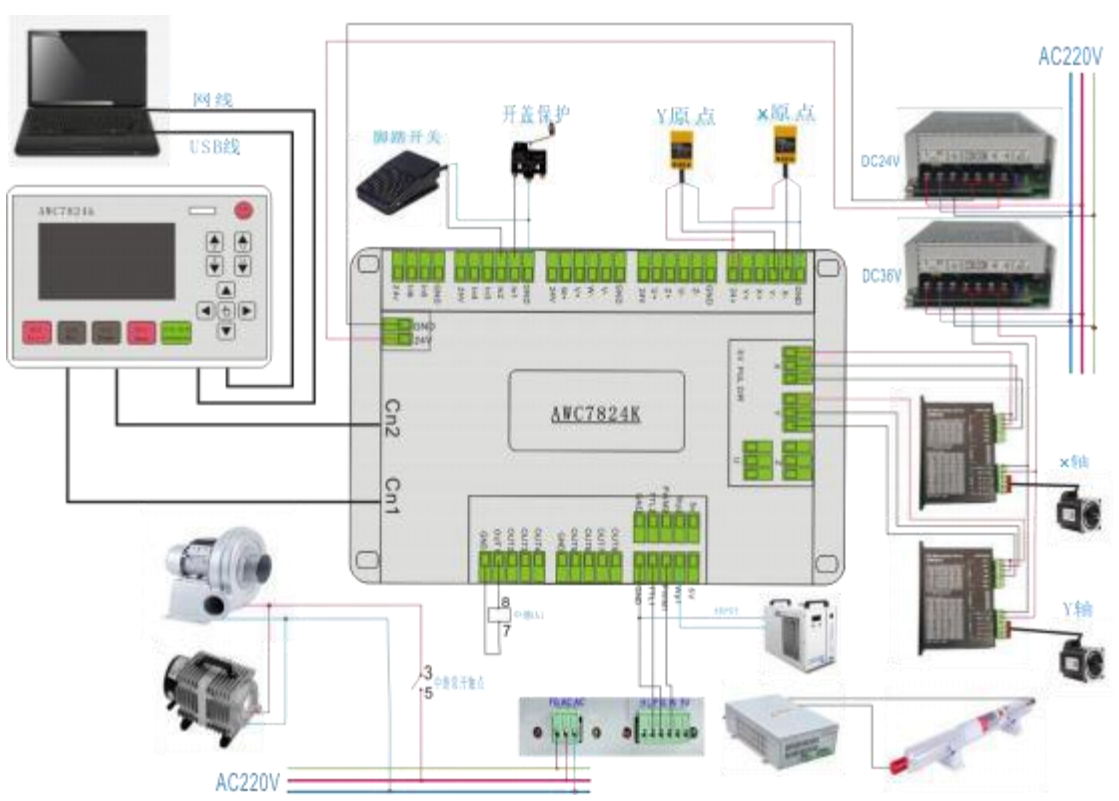

Figure 3-1-1 Overall wiring diagram display

#### 3.2 Introduction to interface functions

#### 3.2.1 Key Function

| 5      | Regardless of the state of the system,        |
|--------|-----------------------------------------------|
| Reset  | pressing this button will return the machine  |
|        | to standby and restart operation.             |
| Des    | Test the machining graphic size and           |
| Box    | machining position preview.                   |
| Origin | Set the laser head start point position (this |
| Origin | function requires the working positioning     |
|        | mode to be set to key positioning).           |
| "Stop  | Stop working and go back to the origin.       |
| Stop   |                                               |
| Start  | Start/pause the machine and keep it in its    |
| Pause  | current state.                                |
| -      | The laser tube emits light once when the      |
| Laser  | button is pressed, which is used for testing. |
|        | The burst power is the maximum power          |
|        | displayed in standby.                         |
|        |                                               |
|        |                                               |
|        | Used to move the XY axis                      |
|        |                                               |
|        |                                               |

\_\_\_\_

|   | The keys control the speed of fast and slow switching.       |
|---|--------------------------------------------------------------|
| Z | Z-axis direction key (z-axis is often used for split head 2) |
| Z | Z axis direction key                                         |
| U | Feed axis direction key                                      |
| U | Feed axis direction key                                      |

#### 3.2.2 Precautions for using U disk port

- Copy the working file: After the software sets the cutting parameters, click "Load" to save as an offline file. Copy the file to a USB stick. Plug it into the panel and read it. (UD5 format)
- Upgrade the firmware, extract the upgrade file, pull it to the U disk, click the upgrade file on the U disk file, find the corresponding file, and click Automatic Upgrade. (ug5 format)
- File not read: The file cannot be stored in the folder, it must exist in the root directory.
- Can't read the U disk: The U disk is set to FAT32 format / The U disk cannot be the system boot disk.
- If the file name exceeds 4 Chinese or 8 letters, an error will occur when copying the file to the USB flash drive.

## **3.2.3 Introduction to the function of the touch screen interface**

| (A)                           | Speed       | 200   | 0.0        |
|-------------------------------|-------------|-------|------------|
| 100000                        | Power1      | 50.0% | 40.0%      |
|                               | Power2      | 50.0% | 40.0%      |
| YOP                           | DOC         | 0     | 499        |
| 0:00:00 Idle:F<br>× 0.0 Y 0.0 | •••<br>More | File  | ∷ <u> </u> |

|                    | Display tracks and preview machining graphs                                                                                      |
|--------------------|----------------------------------------------------------------------------------------------------|
| 0:00:00 Idle:F     | Machining time display and status display                                                                                        |
| X 0.0 Y 0.0        | Coordinate display                                                                                                    |
| Speed 200.0        | When standby, it is the speed of<br>key movement, and the<br>processing speed is displayed<br>when working                       |
| Power1 50.0% 40.0% | Max/min power; In standby, this maximum power is the point                                                                       |
| Power2 50.0% 40.0% | emission power; Display<br>processing power during<br>operation; Press pause during<br>operation to modify the current<br>power. |

#### 3.2.4 Go to the "More" page

#### 1.Input test

| Ins                     | ×                | <b>X</b> - | 1 | V-     | 1 | IN5  | 1  |
|-------------------------|------------------|------------|---|--------|---|------|----|
| No. of Concession, Name | 1000             | Y-         | 1 | W-     | 1 | INB  | 1  |
| Outs                    | 1 de la          | X+         | 1 | V+     | 1 | WP1  | 1  |
| Cut Box                 |                  | Y+         | 1 | W+     | 1 | WP2  | 1  |
|                         | Personal Section | Z-         | 1 | IN1    | 1 | WP3  | 1  |
| Reset                   |                  | U-         | 1 | IN2    | 1 | WP4  | 1  |
| I IVOVI                 |                  | Z+         | 1 | IN3    | 1 |      |    |
| Move                    | in the           | U+         | 1 | IN4    | 1 |      |    |
| Other                   |                  | ~          |   | $\sim$ | 6 | }  < | \$ |

On this page, you can see the status of all input ports, which is commonly used to test input switching signals.

## 2 Output test

| Ins     | Outs       | 0      | Out4 | 0 |
|---------|------------|--------|------|---|
| Outs √  | Out1,Out3, | 0      | Out5 | 0 |
| Cut Box | Out1       | O      | Out6 | 0 |
| Reset   | Out2       | 0      | Out7 | 0 |
| Move    | Out3       | 0      | Out8 | 0 |
| Other   | ~          | $\sim$ |      | Ş |

WWW.SZTROCEN.COM

On this page, the output can be manually opened/closed for manual testing of the output signal.

#### 3 Cut box

| Ins     |   |           |           |           |     |
|---------|---|-----------|-----------|-----------|-----|
| Outs    |   | Blank Dis | tance(mm) |           | 0.0 |
| Cut Box | ~ |           |           |           |     |
| Reset   |   |           | Start cu  | tting box |     |
| Move    |   |           |           |           |     |
| Other   |   | ~         | $\sim$    | ଜ         | \$  |

Can be used to cut the border of the currently processed file.

#### 4 Reset

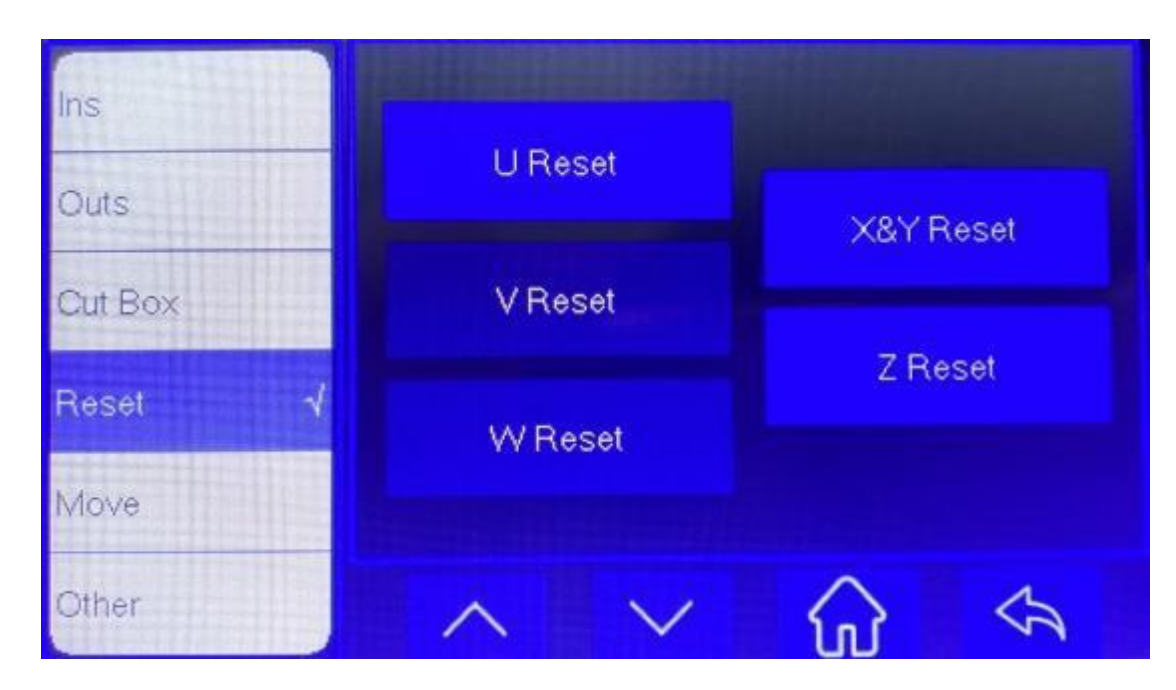

For single-axis reset testing

#### 5 Move page

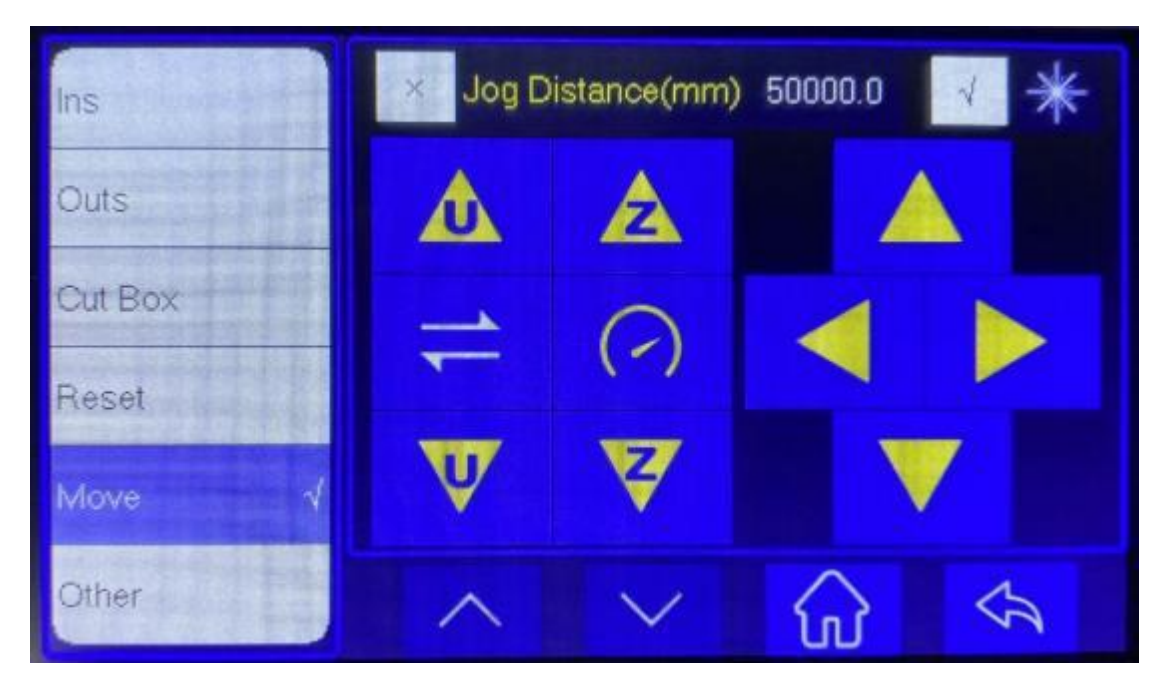

When the jog distance is  $\checkmark$ , the axis moves according to the jogging distance; When the constant light sign is  $\checkmark$ , the light is moved.

#### 6 Other page

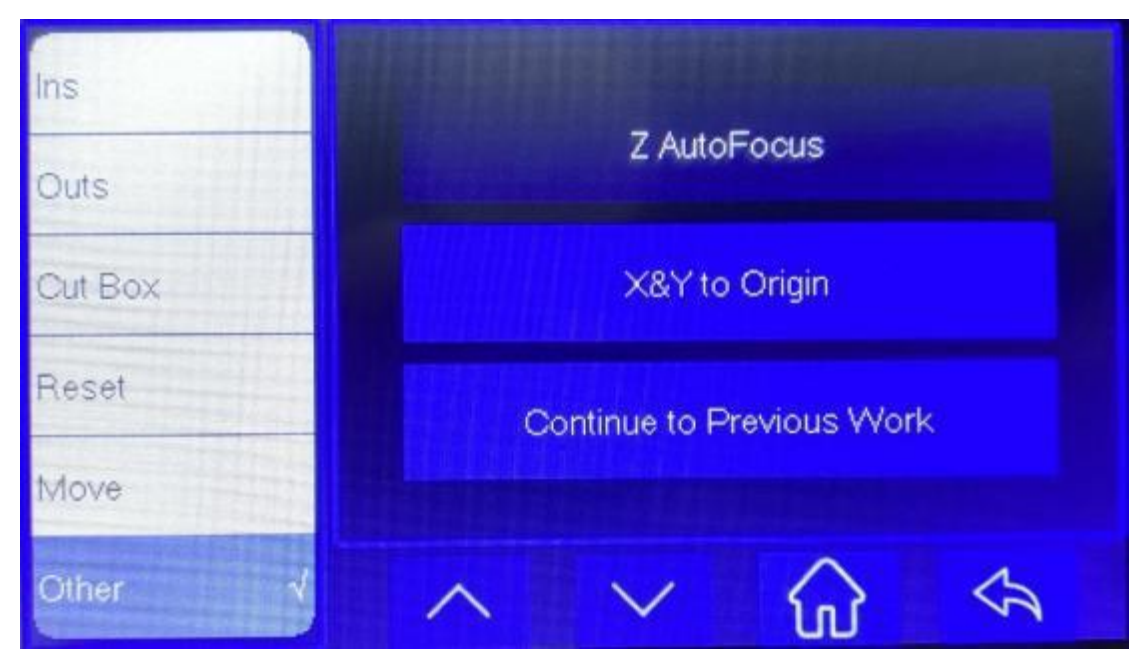

Return to the origin and re-cut (press stop before shutting down).

#### 7 File function key

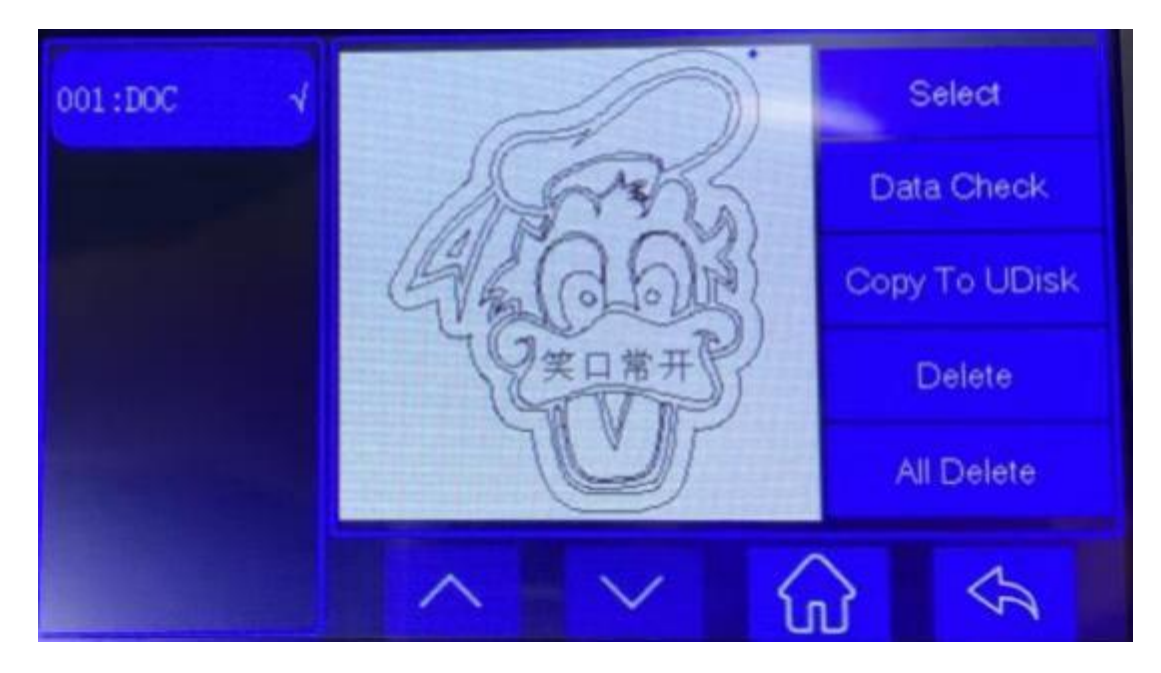

## 4. Menu function

#### 4.1 U disk function

Used to copy offline files and upgrade panel firmware. See 3.2.2 for precautions.

#### 4.2 Origin Manage

Store some origin coordinates, often used for quick switching of precise positions;

You can directly store the current position point and manually enter the coordinates, click "Move the laser head to this position" when using, and then press the "Locate" button to complete the operation.

#### 4.3 Motion parameters setting

| Space speed | When the laser tube does not emit light, the moving speed of the laser head .mm/s                        |
|-------------|----------------------------------------------------------------------------------------------------|
| Cut jerk    | The change in cutting acceleration, which increases or decreases in tens of thousands.mm/s3              |
| Space jerk  | The change in acceleration when no light is emitted, increasing or decreasing in tens of thousands.mm/s3 |
| Min acc     | Acceleration when cornering.mm/s2                                                                        |
| Engrave acc | The amount of change in instantaneous acceleration is only useful for engraving.                         |
| Start Speed | The initial speed of the laser head from standstill to the start of motion.mm/s                          |

| Arc    | speed | The parameter change value of the whole system, similar to  |
|--------|-------|-------------------------------------------------------------|
| Factor |       | the gear, the smoothness of the bending is obvious, and the |
|        |       | value is 0.5~5. The smaller the number, the slower the turn |

#### 4.4 Network Setting

- 1. You can set the IP address of the current main board.
- 2.IP There are three locations that need to be set:
- A. Panel network settings
- B. Local network connection IP4 address
- C. Select the network mode in the upper right corner of the software, and the IP and panel correspond to each other.
  - 3. Example setup:

| Panel IP settings  | 192.168.8.8  |
|--------------------|--------------|
| PC IP4 IP settings | 192.168.8.10 |
| Software settings  | 192.168.8.8  |

#### 4.5 Language

| Simplified Chinese  | French     |           |
|---------------------|------------|-----------|
| Traditional Chinese | Korean     |           |
| English 😽           | Arabic     |           |
| Portuguese          | Spanish    | $\otimes$ |
| Turkish             | Vietnamese |           |
| Russian             | Danish     |           |

Currently the system supports 12 languages: Chinese Simplified, Chinese Traditional, English, Portuguese, Turkish, Russian, French, Korean, Arabic, Spanish, Vietnamese, Danish.

#### 4.6 System version

- 1. Product model: AWC7824k.
- 2. Product ID: 16 digits and letters.
- 3. System version: Version information is usually recorded by date.

4. User authorization: Enter the authorization code to authorize the use time or unlock it.

#### 4.7 Common parameters settings

4.7.1 Work mode

| Go origin after reset | Turn the feature on or off; If this function is enabled, the |
|-----------------------|--------------------------------------------------------------|
|                       | laser head will stop at the anchor point after reset, and    |
|                       | the laser head will stop at the zero point when it is turned |
|                       | off                                                          |
| Origin mode           | Key origin: After pressing the key to move the laser head    |
|                       | to the desired position, press the positioning button on     |
|                       | the panel.                                                   |
|                       | Soft origin: The origin position when the user draws with    |
|                       | Laser CAD.                                                   |
|                       | Machine zero as origin: The machine zero point is set as     |
|                       | the origin point.                                            |
|                       | Cutting position : Set the current position of the laser     |
|                       | head as the origin point.                                    |
| Go back position      | The position of the laser head stop after the completion     |
|                       | of the work, the anchor point/machine zero point/current     |
|                       | point.                                                       |
| Count mode            | Work Complete Count +1, Full Page Count/Light                |
|                       | Count/Array Single Count.                                    |
| Feeding mode          | Full-page feeding/array multi-line feeding/array             |
|                       | single-line feeding.                                         |
| Feeding delay mode    | Post-feed delay/pre-feed delay                               |
| Auto Origin           | When the bounds are exceeded, the system                     |
|                       | automatically cuts within the format according to the        |
|                       | pattern.                                                     |

#### 4.7.2 Common parameters

| Auto focus distance | MM, The distance between the laser head and the tabletop.                        |
|---------------------|----------------------------------------------------------------------------------|
| Key move speed      | The speed at which the axis moves while the panel is operating.                  |
| Run box speed       | Run box, Empty preview graphics position, size when speeding.                    |
| Cut box speed       | Speed when cutting box                                                           |
| Blow open delay(s)  | The time from the laser light to the start of blowing.                           |
| Blow close delay(s) | The time between when the laser stops emitting light and when the blowing stops. |

#### 4.7.3 Axis speed parameters

| Z work speed  | Separately head work speed  |
|---------------|-----------------------------|
| U work speed  | Feeding speed               |
| XY home speed | Machine reset speed         |
| Z home speed  | Separately head reset speed |
| U home speed  | Feeding axis reset speed    |

#### 4.7.4 Rotate engraving&cutting

| Rotary                 | Enable/Disable                                                      |
|------------------------|---------------------------------------------------------------------|
| Rotary axis            | Can choose X/Y/U。                                                   |
| Туре                   | Four-wheel/clamped                                                  |
| Pulse count per rotate | The number of pulses required to rotate the shaft in one revolution |
| Current diameter(mm)   | The diameter of the processed file.                                 |

Number of cycles = number of motor pulses \* (number of large wheel gears / number of gears of motor gears)

After on/off, the system needs to be reset to take effect

## **5. Manufacturer parameters**

#### 5.1 Enter the manufacturer parameter password

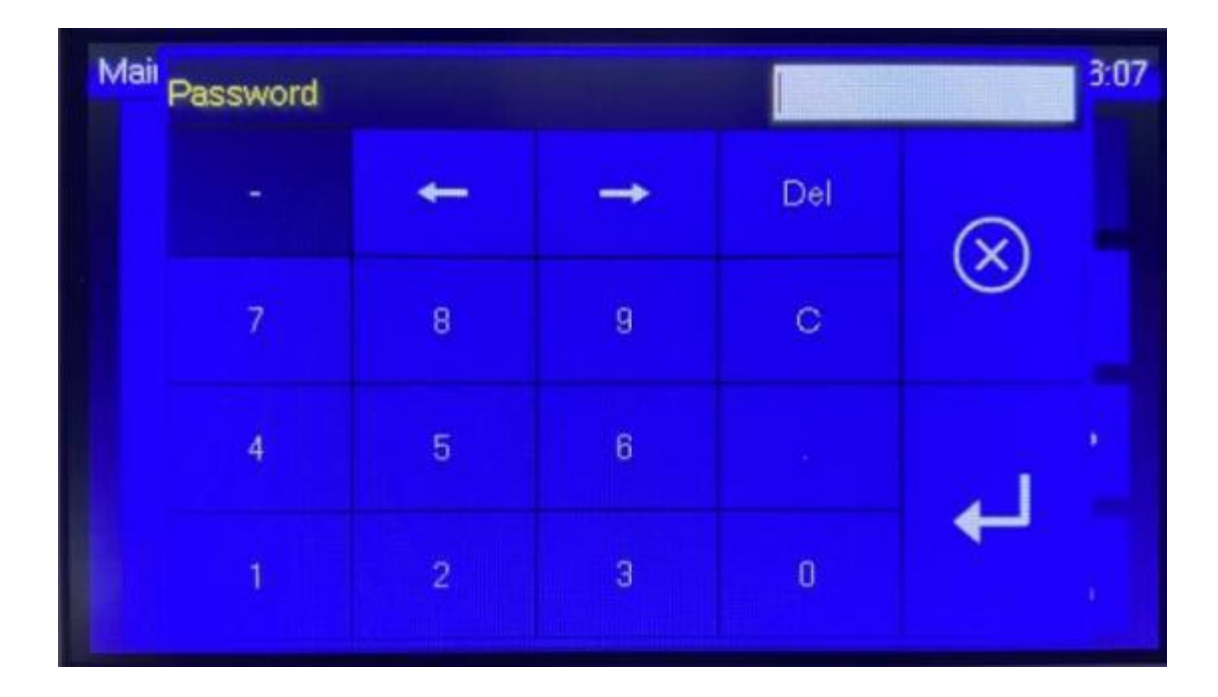

#### 5.2 Axis parameters

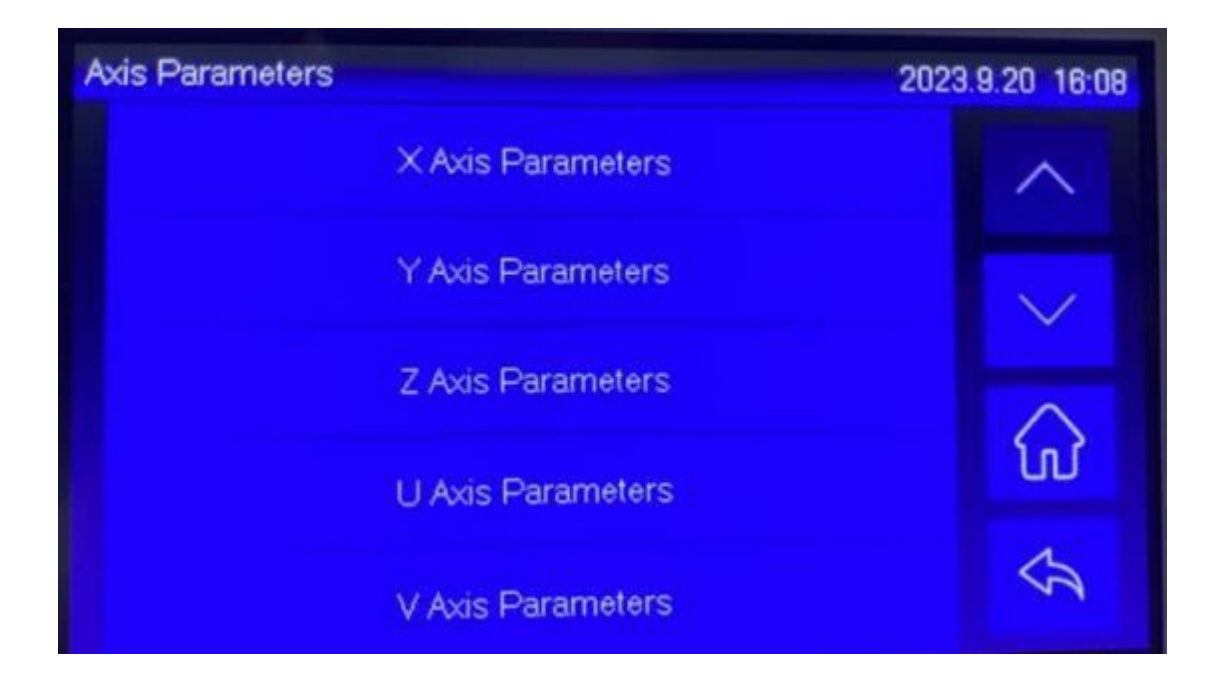

1. During initial debugging after power-on, you need to enter the axis parameters and debug the parameters of each axis.

2. 7824k axis number: X, Y, Z, U.

| Distance per pulse       | The controller sends a pulse to the distance traveled                                           |
|--------------------------|-------------------------------------------------------------------------------------------------|
| (um)                     | by the motor.                                                                                   |
| Valid pulse edge         | The rms value for driver level changes, which generally defaults to the falling edge.           |
| Datum direction          | When the machine is reset, the direction in which the shaft movement returns to zero.           |
| Key direction            | The direction in which the axis moves when the key is moved.                                    |
| Limit switch valid level | The limit switch gives the control level of the system,<br>and the low level is often selected. |

| Range (mm)         | Working surface of the machine, soft limit.                                                              |  |
|--------------------|----------------------------------------------------------------------------------------------------|--|
| Start speed (mm/s) | starting speed; This is where the limit is played.                                                       |  |
| Max acc (mm/s2)    | The maximum acceleration value during acceleration of the motion axis, which here plays a limiting role. |  |
| Max speed          | Maximum ultimate speed of the motion axis. This is where the limit is played.                            |  |
| Zero offset(mm)    | The system defaults to 3mm, offset distance after reset, staggered sensor.                               |  |

#### 3. Pulse equivalent calculation steps

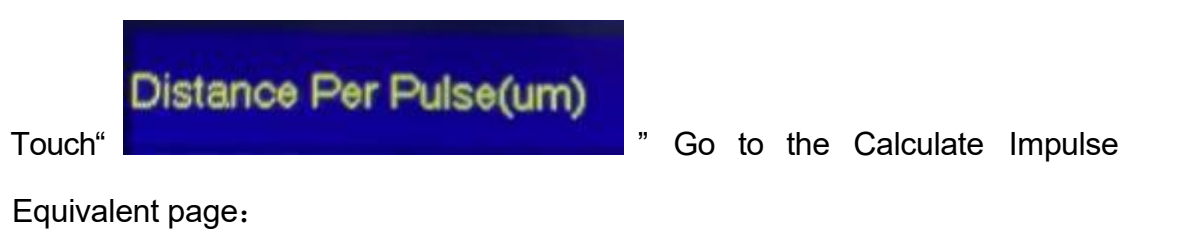

Step 1: Click "Set as starting point" to record the measurement starting point.

| ٦ | o Calculate the Pulse Distance          | 2023     | 3.9.20 16:08 |
|---|-----------------------------------------|----------|--------------|
|   | Distance Per Pulse(um)                  | 6.500000 | $\diamond$   |
|   | Step 1: Set As Begin Position           | 0.00     |              |
|   | Step 2: Set As End Position             | 0.00     |              |
|   | Step 3: Input the Measured Distance(mm) | 0.00     |              |
|   | Step 4: Change the Pulse Value          |          | Ś            |

Touch"

"go into move page.

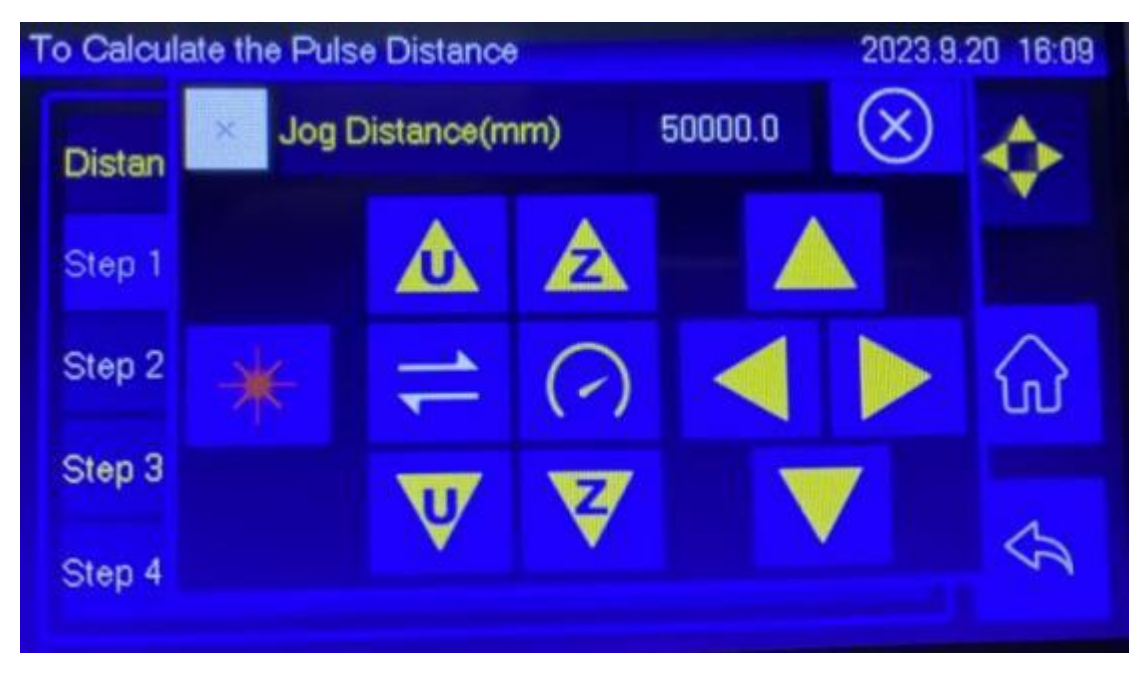

Press the point button to mark the starting point. Move the measuring axis, move the laser head 200mm (or any distance), move the point shot, make the end mark, and close the mobile page.

Step 2: Click Set as the end point, at which time the distance value

To Calculate the Pulse Distance2023.9.20 16:09Distance Per Pulse(um)6.500000Step 1: Set As Begin Position0.00Step 2: Set As End Position0.00Step 3: Input the Measured Distance(mm)0.00Step 4: Change the Pulse ValueImage: Constant of the pulse Value

automatically calculated by the system will appear;

**Step 3:** Measure the distance of the actual point shot and fill in the input box **Step 4:** Click to modify the pulse equivalent, and press "  $\checkmark$ " to make sure.

| he Pulse Distance          | 2023.9                                                                    | 20 16:09                                                                          |
|----------------------------|---------------------------------------------------------------------------|-----------------------------------------------------------------------------------|
| er Controller AWC7824k     |                                                                           | $\diamondsuit$                                                                    |
|                            | $\bigcirc$                                                                |                                                                                   |
| If Change the Pulse Value? | $\otimes$                                                                 | ស                                                                                 |
| ance the Dulse Value       |                                                                           | A                                                                                 |
|                            | he Pulse Distance<br>er Controller AWC7824k<br>If Change the Pulse Value? | he Pulse Distance 2023.9.<br>er Controller AWC7824k<br>If Change the Pulse Value? |

## 5.3 Laser paramethers

| Laser mode            | Optional CO2 glass tube, RF tube                                                                                                    |
|-----------------------|----------------------------------------------------------------------------------------------------|
| TTL Valid level       | control level of the laser tube; When the high<br>level is active, TTL is connected to the power<br>supply TH, and when the low level is active,<br>TTL is connected to TL.                                                                                        |
| PWM frequency (HZ)    | Set the pulse frequency of the control signal<br>used by the laser, the higher the frequency,<br>the faster the operation. Generally, CO2 is<br>20000, and RF tube is 5000.                                                                                        |
| Max power (%)         | The ultimate power of the laser tube plays a limiting role here. Generally set to 98% to prevent excessive power from damaging the machine.                                                                                                    |
| RF min power (%)      | Prevent small light leakage of RF tubes in standby state; Generally, it is set between 6%~10%.                                                                                                    |
| Laser 1 water protect | Water protection switch, when this function is turned on, the water tank needs to be turned                                                                                                    |
| Laser 2 water protect | on normally, and the water protection signal<br>should be normally turned on to connect to<br>the WP and GND terminals of the<br>motherboard. When the water signal is<br>broken, the panel prompts "Water protection<br>failure!", and the machine stops working. |

#### 5.4 IO parameters

| Foot switch(IN2)         | Control the machine operation by switching, click once<br>to start, and click again to stop.                      |
|--------------------------|----------------------------------------------------------------------------------------------------|
| Open protection(IN1)     | Protection signal, when the signal is turned on, the machine stops working, prompts to open the cover protection. |
| Feed switch(IN3,IN4<br>0 | Manual feeding switch to control the U-axis.                                                                      |
| IO input valid level     | It is possible to set low (normally open) / high (normally closed) active.                                        |

## 5.5 Auto reset settings

| XY auto reset | Generally, it is the open state, and the process of power-on                                       |
|---------------|----------------------------------------------------------------------------------------------------|
|               | reset is actually the process of zero point; Not resetting the                                     |
|               | machine coordinate position may not match the actual                                               |
|               | situation.                                                                                         |
| Z auto reset  | When the multi-head inter-shift is turned on, the Z-axis is automatically reset; The order is XYZ. |
| U auto reset  |                                                                                                    |

#### 5.6 Hard limit settings

X+, Y+, Z+, and U+ correspond to the limit signals of each axis, that is, the maximum coordinate point. When the hardware is connected to the line, the function needs to be enabled on this page.

#### 5.7 Multi head settings

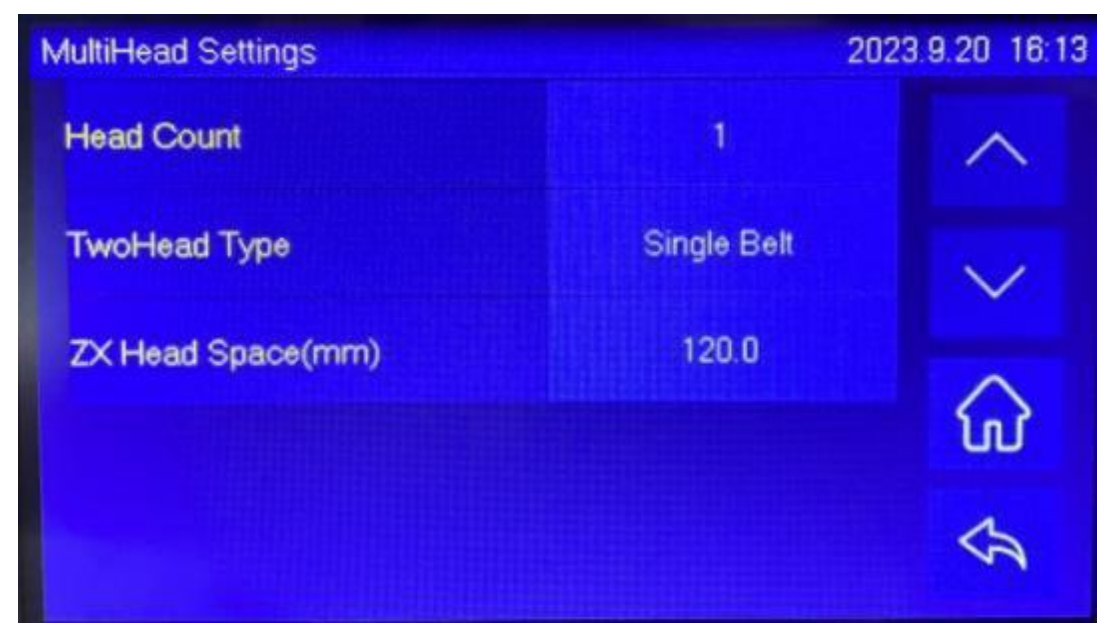

1, Head count: number of head

2, Two head type: Common single belt; The cross-moving motor is a separate structure with a double belt.

3, ZX head space(mm): the space of the head

4, Debugging steps for multi-head mutual transfer models:

(1) Debug the pulse equivalent of the split head; In order to ensure the accuracy of the splitting head, the measured distance should be as close as possible to the maximum stroke when measuring.

(2) Enter the manufacturer parameter multi-head cross-shift setting and fill in the number of cross-shifted axes;

(3) After reset, press the point shot, measure the point distance and fill in the distance into the axis spacing;

(4) Verify, open the software, the virtual array lays the square, looks at the actual spacing after cutting, and fine-tunes the parameters according to the effect.

#### **5.8Dispensing function**

This function is suitable for shoe material line drawing and garment dispensing industry; The signal output port is OUT8; When using this signal port, an external signal amplification board is connected.

| Dispensing function  | On/Off; When the signal is turned on,  |
|----------------------|----------------------------------------|
|                      | the brush layer signal is a dispense   |
|                      | signal.                                |
| On time (ms)         | Valve opening time.                    |
| Distance (mm)        | Valve closing distance.                |
| Z down distance (mm) | Working origin position of the z-axis  |
|                      | when working.                          |
| Z up distance (mm)   | The distance lifted up the z-axis when |
|                      | the empty travel is moved.             |
| Worked to close OUT1 | ellipsis                               |

## 5.9Function config

| Z axis for autofocus | Enable/Disable                                                 |
|----------------------|----------------------------------------------------------------|
| U axis for feeding   | Enable/Disable                                                 |
| Feed while go        | After the work is completed, the U-axis works                  |
| origin               | simultaneously when the laser head returns to the              |
|                      | positioning point.                                             |
| Y axis work for      | Enable/Disable, for use on tape cutting machines.              |
| roller               |                                                                |
| YU axis for feeding  | The Y-axis and U-axis work simultaneously when                 |
|                      | feeding, and are used to output fixed materials from the       |
|                      | cylinder on the beam during feeding. The Y-axis pulse          |
|                      | equivalent must be greater than the U-axis pulse               |
|                      | equivalent.                                                    |
| YU axis feeding      | YU Synchronous feeding direction.                              |
| direction            |                                                                |
| YZ double driver     | When turned on, it is a dual output signal and a double        |
| control              | limit mode. When the dual drive is turned on, both Y- and      |
|                      | Z- must detect the signal, and the Y-axis is considered        |
|                      | reset and has a correction function.                           |
| Y axis double limit  | Double limit, Y+ is limit 1, Y- is limit 2, and limit 2 is the |
|                      | origin. Split speed section to reduce reset time.              |
| System automatic     | System initialization delay.                                   |
| delay(s)             |                                                                |
| Close system         | Enable/Disable                                                 |
| sound                |                                                                |
| Tricolor light       | When the tricolor light is turned on, ou3 red ; out4 green;    |

www.weihualaser.com

| out5 yellow; Red means the machine is stopping or    |
|------------------------------------------------------|
| alarming, green means the machine is cutting, yellow |
| means paused or waiting conditions and other defined |
| functions of OUT3, OUT4, OUT5 will disappear         |
|                                                      |